## l'assistant de Néro-Burning Rom

| là, | la | machine | grave |
|-----|----|---------|-------|

| ء 🤡               | opie CD                           |              | 65:20.59<br>576 Ma |
|-------------------|-----------------------------------|--------------|--------------------|
| ) 15:32:27 /      | Analyza du CD                     |              |                    |
| § 15:32:29        | Le CD a un copyright              |              |                    |
| 15:32:32          | Début lecture CD                  |              |                    |
| 0 15:40:22 1      | Lecture CD terrinée               | 10 C         |                    |
| J 15:40:52 1      | Début de gravure à Arrigitit Kolv | 0            |                    |
| iste:             | CD FIOM Model                     |              |                    |
| aux de transfert: | 4x (500 Ko/s)                     | Temps total: | 00:01:41           |
|                   | 896                               |              |                    |
|                   |                                   |              |                    |

## Tiens, c'est fini....

| 6                   | Copie CD                                 |                        | 51 :48.59<br>495 Mo |
|---------------------|------------------------------------------|------------------------|---------------------|
| <b>\$5</b> 10:17:40 | Le CD a un copyright                     |                        |                     |
| 0 10 17 44          | Debut lecture CD                         |                        | r 1                 |
| 10.31.33            | Neto - Surring Rom                       | <u>×</u>               |                     |
| 10.45.42            | <ol> <li>Gravue terminée avec</li> </ol> | succes & 4x (600 Ko/s) |                     |
| large-              | Y                                        |                        | -                   |
| -                   | I OK                                     |                        |                     |
| Tarretaria          | ar alammalan                             | (adaption of t         |                     |
| THE OWNER OF THE    | ar calification                          | 35312532363            | 1116.02             |
| -                   |                                          |                        |                     |
|                     |                                          |                        |                     |

Dès que la gravure est terminée, le tiroir du graveur s'ouvre, enlevez le CD, n'oubliez pas de tester la nouvelle gravure sur un autre lecteur.

Cliquez sur le bouton rejeter puis fichier quitter pour quitter Néro-Burning.

\*CD-R : Compact-Disc Recordable. Disque compact enregistrable une seule fois. Les données gravées ne peuvent être effacées.

\*\*CD-RW : Compact-Disc ReWritable. Disque compact enregistrable et effaçable. Les données peuvent être effacées (environ 1000 fois) et l'espace correspondant réutilisé.

## Copie numérique : Que dit la loi?

La diffusion publique d'œuvres protégées par droits d'auteur est interdite, sauf agrément de l'organisme chargé de la collecte de ces droits (en France la Sacem pour les œuvres musicales). Mais la copie privée, c'est-à-dire la duplication à usage personnel d'un morceau de musique ou d'un film, est autorisée ; elle constitue une exception à la loi sur la propriété intellectuelle. En contrepartie, le prix des supports d'enregistrement (casette audio et vidéo et, depuis peu, CD et DVD enregistrables) est surtaxé d'une redevance reversée aux ayants droit. Autrement dit, vous pouvez copier un CD audio emprunté à un ami ou à une médiathèque ou des titres enregistrés à la radio ou à la télé, puisque dans tous les cas une redevance a été versée aux auteurs, et les écouter chez vous ou dans votre voiture. Vous ne pouvez pas, en revanche, les diffuser dans le public, ni par Internet, ni les donner, et encore moins les vendre. Pour les logiciels, il en va autrement : la copie de logiciels, CD Rom et jeux est tout simplement interdite à l'exception d'une copie de « sauvegarde » à conserver dans son tiroir.

Micro Hebdo n°155 du 5 avril 2001

## OUTLOOK Express Signer vos messages automatiquement

Dans Outlook, cliquez dans le menu sur Outils puis sur Options, enfin sur l'onglet Signature.

Pour tapez son texte (nom, prénom, téléphone... voir même l'annonce d'un événement) cliquez sur le bouton Nouveau.

Pour en finir, cliquez sur Appliquer.

Voilà, cette signature apparaîtra dans votre prochain message électronique.

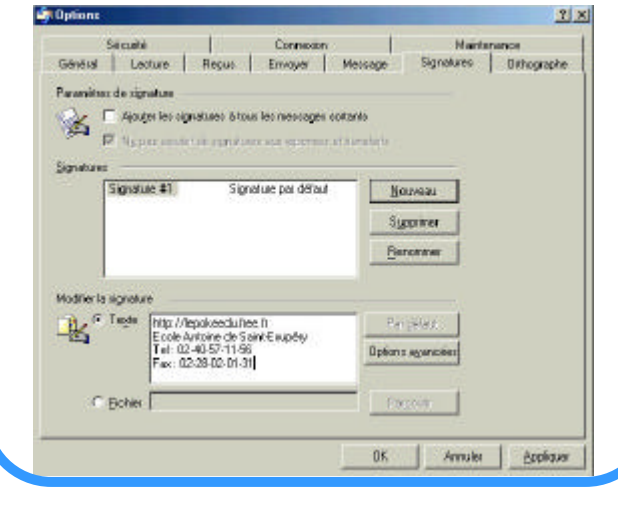